Como solicitar a REDEFINIÇÃO DE SENHA para acesso ao Espaço do Associado

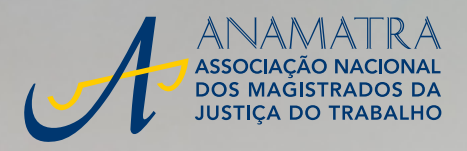

1

Password

Confirm Password

\*\*\*\*

Change Password

O procedimento de redefinição de senha para acesso ao Espaço do Associado é muito fácil e pode ser feito diretamente no portal da Anamatra. Saiba como seguindo os passos abaixo.

No canto superior direito do portal da Anamatra, clique em ESQUECI A SENHA.

| e + c | a anaramor | ştər                                               |                                           |         |        |           |           |               |           |              | Q. 13 2           |
|-------|------------|----------------------------------------------------|-------------------------------------------|---------|--------|-----------|-----------|---------------|-----------|--------------|-------------------|
|       |            |                                                    |                                           |         | E      | paço do / | Associado | CIVE          | Serba     | Acessar      | B Esqueci a senha |
|       | A          | ANAM<br>Associação<br>Dos madistri<br>Justiça do t | ATRA<br>NACIONAL<br>RADOS DA<br>FRAILALHO |         |        |           |           |               | P O que v | soë procura? | ٩                 |
|       | Home       | Anamatra -                                         | Imprensa -                                | Eventos | Cursos | IJС       | Artigos   | Publicações - | Amatras - | Ouvidoria    |                   |
|       | -          |                                                    | -                                         |         |        |           |           |               |           |              |                   |

Caso já tenha preenchido os campos CPF e SENHA com algum caractere incorreto, você será direcionado para a página abaixo, onde deverá clicar em ESQUECI A MINHA SENHA.

| At 1 🖼 🛩 💩 🖷 -15-61 3330-039-6                                                                                                |  |
|----------------------------------------------------------------------------------------------------|--|
| Awisci X<br>Nalo è per mittos senta-vusta<br>Importante: Digite o súmero do CPF-SEM ponto e Infen.                            |  |
| Espaço do Associado   Legin<br>ANAMATRA<br>ASSOCIAÇÃO INACIONAL<br>DOS MAGISTRADOS DA<br>JUSTIÇA DO TRABALHO<br>CET<br>Isente |  |
| Esgore: Institute semina     Giugorite                                                                                        |  |

Na tela seguinte, informe o número do seu CPF e clique no botão ENVIAR. Atenção! Não feche a janela ou o processo de redefinição de senha será reiniciado.

| C a anamatra.org.be/esqued- |                                    |
|-----------------------------|------------------------------------|
| A f                         | 😐 🎽 🚵 🐸 + 55 6 1 3322-0266         |
| Home • Esqueci a senha      |                                    |
|                             |                                    |
|                             | Esqueci minha senha                |
|                             |                                    |
|                             | Informe seu CPF (Somente Números): |
|                             | CDF                                |
|                             | CPF                                |
|                             | Enviar                             |
|                             |                                    |
|                             |                                    |
|                             |                                    |
|                             |                                    |
|                             |                                    |
|                             |                                    |

3

Selecione a opção desejada - SMS ou E-MAIL - para receber o código de verificação e clique no botão ENVIAR. Veja que alguns caracteres do celular e do e-mail constantes de seu cadastro são exibidos na mensagem. Se essas informações estiverem desatualizadas ou forem desconhecidas, clique no link SUPORTE para entrar em contato com a Anamatra.

| i unamutra.org | <b>ph</b> (inpr  |              |                     |            |                 |                                                                   |  |
|----------------|------------------|--------------|---------------------|------------|-----------------|-------------------------------------------------------------------|--|
| A              | f                | •            | ۶                   | 8          | S +55 61 23     | 22 0244                                                           |  |
| ne • Esqued    | i a senha        |              |                     |            |                 |                                                                   |  |
|                |                  |              |                     |            |                 |                                                                   |  |
|                |                  |              |                     |            | 🖍 Esqu          | eci minha senha                                                   |  |
|                |                  |              |                     |            |                 |                                                                   |  |
|                | Ø Selecione como |              |                     | O Selec    | ione como dese  | ja receber o código de verificação.                               |  |
|                |                  | Reo          | eber C              | ódigo v    | SMS:            | Receber o código ne e-mail:                                       |  |
|                |                  | Você<br>Celu | recebi<br>lar (61)  | erá o códi | go no<br>55     | Vooêreceberá o código no<br>Email<br>JO**********@ANAMATRA.ORG.BR |  |
|                |                  | _            |                     | Caso       | não reconheça r | tenhum desses dados, entre em                                     |  |
|                |                  |              | através do Suporte: |            |                 |                                                                   |  |
|                |                  |              |                     |            |                 |                                                                   |  |
|                |                  |              |                     |            |                 |                                                                   |  |

| Home a Explantation that |                                                                                                    | <br>Have a Expandio se | nha |             |                                                                                                    |
|--------------------------|----------------------------------------------------------------------------------------------------|------------------------|-----|-------------|----------------------------------------------------------------------------------------------------|
|                          | Esqueci minha senha                                                                                                    |                        |     |             | 📽 Esqueci minha senha                                                                                                    |
|                          | Receber o código por SMS?<br>Desi adade de velta calo sorte en vado para so etal aria<br>de tornado. Citago no etable Trucce y ana prosegui<br>de tornado. Citago no etable Trucce y ana prosegui<br>de tornado. Citago no etable de tornado<br>de tornado citago no etable de tornado<br>de tornado citago no etable de tornado citago no etable de tornado<br>de tornado citago no etable de tornado citago no etable de tornado c |                        |     | Rec<br>Veci | Receber o código por e-mail?<br>Associação de verificação será emisido para se email<br>termero Claver no codo "Entar" para proseque.<br>Constru-<br>dor constructiona de la constru-<br>dor constructiona de la constru-<br>constructiona de la constru-<br>Canada de la constru-<br>dor constructiona de la constru-<br>constructiona de la constru-<br>dor constructiona de la constru-<br>dor constructiona de la constru-<br>dor constructiona de la constru-<br>dor constructiona de la constru-<br>dor constructiona de la constructiona de la |

4

Você receberá o código de verificação no formato escolhido (SMS ou E-MAIL) e deve digitá-lo na tela seguinte. Depois, clique no botão CONFIRMAR.

| Mensagem por SMS    | Anamatra: O seu codigo de verificacao e 343153                           |  |
|---------------------|--------------------------------------------------------------------------|--|
| Mensagem por e-mail | <complex-block></complex-block>                                          |  |
|                     | Esqueci minha senha                                                      |  |
|                     | Digite o código de verificação enviado por SMS ou E-<br>mai:   Confirmar |  |
|                     |                                                                          |  |
|                     |                                                                          |  |

5

A próxima etapa é a criação de uma nova senha de acesso. Insira as informações no primeiro campo, repetindo-a no segundo campo.

| > 0 i mente | ang beine per | i a serita |   |         |                     | Q. 2 |
|-------------|---------------|------------|---|---------|---------------------|------|
| A           | f             | •          | ۲ | ä       | S +55 61 3322 6246  |      |
| Hone • Expu | eci a senha   |            |   |         |                     |      |
|             |               |            |   |         | Esqueci minha senha |      |
|             |               |            |   |         |                     |      |
|             |               |            |   | Digites | гла поча зевћа:     |      |
|             |               |            |   |         |                     |      |
|             |               |            |   |         |                     |      |
|             |               |            |   |         | Confirmar           |      |
|             |               |            |   |         |                     |      |
|             |               |            |   |         |                     |      |

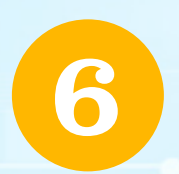

Pronto! Sua senha foi alterada com sucesso. Para navegar no Espaço do Associado, insira o CPF e a *nova senha* e clique no botão ENVIAR.

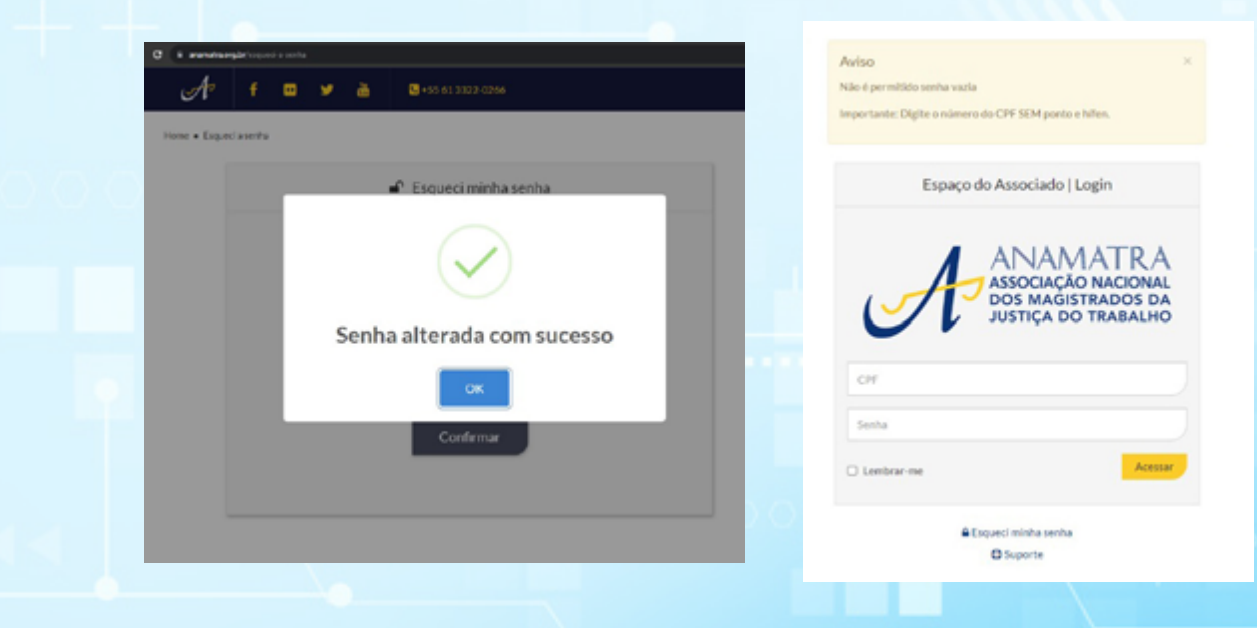